A merit recommender needs to complete a <u>**Compensation Planning Worksheet</u>** when there is a need to recommend a merit increase for an eligible employee within his/her org unit during the annual compensation review process.</u>

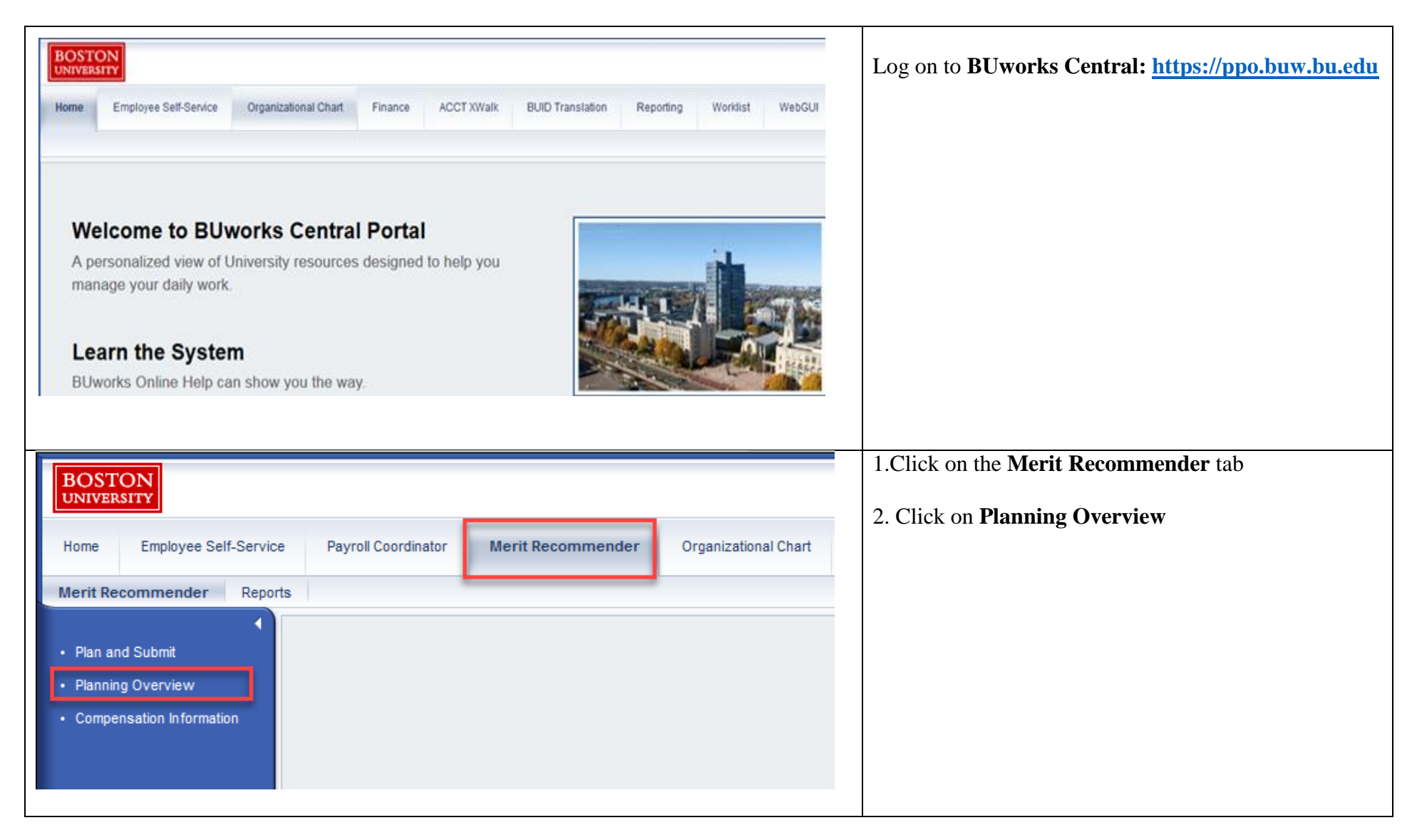

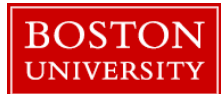

| Manager 00018737 (<br>Compensation Review L2324 Review<br>Expand All Collapse At 4 Plan Disp | Test Manager                                        |             | <ol> <li>Select the L2324 Review 2018 from the<br/>Compensation Review dropdown</li> <li>To select an Org. Unit, click on the Org. Unit name.<br/>Please note that you can expand on Org. Units by<br/>highlighting an Org. Unit and clicking on Expand<br/>All</li> </ol> |
|----------------------------------------------------------------------------------------------|-----------------------------------------------------|-------------|----------------------------------------------------------------------------------------------------|
| Organizational Unit                                                                          | Planning Manager                                    | 3<br>Status | 3. The status column shows if an Org. Unit is in the planning mode (red circle •), needs approval                                                                                                    |
|                                                                                              |                                                     | •           | (yellow triangle $\triangle$ ) or is already approved (green                                                                                                    |
| Test Org. Unit 1                                                                             | Manager 1                                           | 4           | square 📕)                                                                                                    |
| <ul> <li>Test Org. Unit 1</li> <li>Test Org. Unit 1A</li> </ul>                              | Manager 1<br>Manager 1A                             |             | square )                                                                                                    |
| Test Org. Unit 1     Test Org. Unit 1A     Test Org. Unit 1B                                 | Manager 1<br>Manager 1A<br>Manager 1B               |             | <ul> <li>square )</li> <li>4. To plan a recommendation, click on Plan and follow the directions below in the Planning Compensation</li> </ul>                                                                                                    |
| Test Org. Unit 1     Test Org. Unit 1A     Test Org. Unit 1B     Test Org. Unit 1C           | Manager 1<br>Manager 1A<br>Manager 1B<br>Manager 1C |             | <ul> <li>square )</li> <li>4. To plan a recommendation, click on Plan and follow the directions below in the <u>Planning Compensation</u> section. Please note that it might not be possible to</li> </ul>                                                                 |

| BOSTON                          |                      |                     | 1. To skip the Overview and to directly proceed to planning recommendations, click on <b>Plan and Submit</b> |  |
|---------------------------------|----------------------|---------------------|----------------------------------------------------------------------------------------------------|--|
| Home Em                         | nployee Self-Service | Payroll Coordinator | Merit Recommender                                                                                            |  |
| Plan and Sub                    | mit                  | 1                   |                                                                                                    |  |
| Planning Ove     Componentia    | rview                |                     |                                                                                                    |  |
| <ul> <li>Compensatio</li> </ul> | minormation          |                     |                                                                                                    |  |

| Compensation                                           | Planning                                                                                       | (Power User | Mode): Step |  | PLANNING COMPENSATION |  |                                                                                                  |  |  |
|--------------------------------------------------------|------------------------------------------------------------------------------------------------|-------------|-------------|--|-----------------------|--|--------------------------------------------------------------------------------------------------|--|--|
| Select Empl                                            | Image: Select Employees     Plan Compensation Data     Review and Submit                       |             |             |  |                       |  | <ol> <li>Select the Compensation Review drop down and<br/>click on L2324 Review</li> </ol>       |  |  |
| Manager:<br>Compensation Review<br>Employee Selection: | Manager: 00002846 Test Recommender<br>Compensation Review: L2324 Review 2018                   |             |             |  |                       |  | <ol> <li>Select the Employee Selection drop down and click on Eligible Direct Reports</li> </ol> |  |  |
| Employees                                              |                                                                                                |             |             |  | <u>م</u> ک            |  | manager's direct reports, <u>click here</u> for selection<br>criteria                            |  |  |
| Employee                                               | Employee BUID Manager Organizational Unit Position Job                                         |             |             |  |                       |  |                                                                                                  |  |  |
| Test Employee                                          | Test Employee U99999991 Test Manager Test Org. Unit ASSISTANT I, STAFF Coord I, Administrative |             |             |  |                       |  |                                                                                                  |  |  |

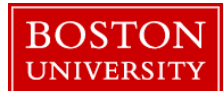

| Compensation Planning (Power User Mode): Step 1 (Select Employees) |                                                        |                    |                  |                    |                         |   | 1. Click on Plan Compensation Data |
|--------------------------------------------------------------------|--------------------------------------------------------|--------------------|------------------|--------------------|-------------------------|---|------------------------------------|
| Previous Next                                                      |                                                        |                    |                  |                    |                         |   | 2. Click on <b>Employee Name</b>   |
| Select Employ                                                      | yees Pla                                               | an Compensation Da | ta Review and Su | Jbmit              |                         |   |                                    |
| Manager:<br>Compensation Review:                                   | 00002846                                               | 0<br>iew 2018      | Test Recommender |                    |                         |   |                                    |
| Employee Selection:                                                | ligible Direct R                                       | eports             | -                |                    |                         |   |                                    |
| Employees                                                          |                                                        |                    |                  |                    |                         |   |                                    |
|                                                                    |                                                        |                    |                  |                    | 8                       | 3 |                                    |
| Employee                                                           | Employee BUID Manager Organizational Unit Position Job |                    |                  |                    |                         |   |                                    |
| Test Employee                                                      | U99999991                                              | Test Manager       | Test Org. Unit   | ASSISTANT I, STAFF | Coord I, Administrative |   |                                    |
|                                                                    |                                                        |                    |                  |                    |                         |   |                                    |

| Closeup of Worksheet split into two p                                                             | oarts: Fields 1-11 an               | d 12-14                                |                      | Screen Overview                  | Description                                                       |
|---------------------------------------------------------------------------------------------------|-------------------------------------|----------------------------------------|----------------------|----------------------------------|-------------------------------------------------------------------|
| Salary Planning                                                                                   |                                     |                                        |                      | 1. Guideline                     | Guideline for Merit                                               |
| <ul> <li>✓ Guideline ①</li> <li>✓ L2324 Mert<br/>Test Org. Unit 457.60 / 457.60 (USD).</li> </ul> |                                     | Remaining: 0.00 (USD)                  |                      | 2. Salary History                | Employee's salary history available in SAP                        |
| View: Default Compensation ' Export a   Salary History                                            | 2<br>core Curr Salary / Rate v Curr | rent Annual Salary Merit % Merit Amt T | otal Annual Increase | 3. Check                         | Warning message about<br>employee's planning                      |
| 8 4 5 6 0                                                                                         | 8 9                                 | 10 · 0.2200                            | 0                    | 4. Name                          | Employee's Name                                                   |
| Test Employee GR22 08/15/2005 18                                                                  | 21.0600                             | 43,805.00 1.00 0.2200                  | 457.00               | 5. Grade                         | Employee's Grade                                                  |
|                                                                                                   | 7 B                                 |                                        |                      | 6. Date of Hire                  | Employee's Hire Date                                              |
| Current Rate Plus Merit Current Salary Plus Me                                                    | it Notes BUID                       |                                        |                      | 7. Current Score                 | Current Score (0-30 for<br>L2324)                                 |
| 21.2800 44,262.0                                                                                  | 0 🖸 U999999991                      |                                        |                      | 8. Curr. Salary/Rate             | Employee's current<br>Salary/Rate                                 |
|                                                                                                   |                                     |                                        |                      | 9. Current Annual<br>Salary      | Employee's current annual salary                                  |
|                                                                                                   |                                     |                                        |                      | 10. Merit %/Amt                  | Merit in % or Amount                                              |
|                                                                                                   |                                     |                                        |                      | 11. Total Annual<br>Increase     | Total Annual Increase                                             |
|                                                                                                   |                                     |                                        |                      | 12. Current Rate Plus<br>Merit   | Current rate plus merit                                           |
|                                                                                                   |                                     |                                        |                      | 13. Current Salary<br>Plus Merit | Current salary plus merit                                         |
|                                                                                                   |                                     |                                        |                      | 14. Notes                        | A performance review<br>related comment regarding<br>the increase |

| Previous Next     Save     Select Employees                                                                                                    | 2 2 Plan Compensation Data Review                                                                           | 3                                              |                           |                      |                                 | <ol> <li>To view the merit Guideline, click on Guideline</li> <li>To view Salary History available in SAP, click<br/>on Salary History</li> </ol>                                                                                                    |
|----------------------------------------------------------------------------------------------------|----------------------------------------------------------------------------------------------------|------------------------------------------------|---------------------------|----------------------|---------------------------------|----------------------------------------------------------------------------------------------------|
| Planning Status for Test Org. Un<br>Manager: Test Manager : Requised<br>Salary Planning<br>Guideline 1<br>View: Default Compensation<br>Check Name<br>Check Name<br>Test Employee | nit<br>uires Approval<br>r  Export  Salary History<br>Grade Date of Hire Curr Sc<br>4<br>GR22 08/15/2005 18 | tore Curr Salary / Rate ∓ Current A<br>21.0600 | nnual Salary<br>43,805.00 | Merit %<br>3<br>1.00 | Merit Amt<br>• 0.2200<br>0.2200 | <ol> <li>Click on the Check column to view any planning warning messages</li> <li>Enter Current Year score (0 – 30 for L2324)</li> <li>Enter either a Merit% or Merit Amount. Press Enter key. The Total Annual Increase, Current Rate plus Merit, Current Salary Plus Merit and Guideline fields are updated upon changing either the % or Amt</li> </ol> |
| Total Annual Increase<br>457.00                                                                                                    | Current Rate Plus Merit<br>21.2800                                                                          | Current Salary Plus Merit<br>44,262.00         | Notes                     |                      |                                 | <ul> <li>6. If needed, enter a performance review related comment in the Notes field</li> <li>7. To save your work while planning (<i>highly recommended</i>), click on Save</li> <li>To plan for the next employee, click on the next employee's name</li> </ul>                                                                                          |

### Instructions for Manager Recommendation for Merit Increase for L2324 Employees

| Salary Planning  Guideline                                                                                                    |                                                                                                    | To export the worksheet data to Excel, click<br><b>Export</b> . All the data will be exported to a fill<br>on your local computer                                                                                                    | e                             |
|----------------------------------------------------------------------------------------------------|----------------------------------------------------------------------------------------------------|----------------------------------------------------------------------------------------------------|-------------------------------|
| ✓ <u>L2324 Merit</u><br>Test Org. Unit     ✓<br>✓<br>✓ | 457.60 / 457.60 (USD)<br>Export ▲ Salary History<br>Grade Date of Hire Curr Score<br>GR22 08/15/2005 18 | If you are ready to submit your entries you of<br>proceed to the <b>submission</b> step below <b>OR</b> if<br>you have saved you're entries and need to ex-<br>the worksheet you can <b>exit</b> by <b>closing the</b><br><b>window</b> and return to the planning the<br>worksheet at a later time<br><b>21.0600</b><br><b>NOTE: The Years of Service calculation i</b><br><b>automatically applied during the end of th</b><br><b>process cycle</b> | an<br>cit<br>s<br>ne          |
| Compensation Plann                                                                                                    | ing: L2324 Review 20<br>mit Planning<br>Test Org. Unit has been suc<br>2<br>Plan Compensation Data Rev  | <ul> <li>Power User Mode),</li> <li>Submitted</li> <li>If you have no more changes to make, cl on Submit Planning</li> <li>A confirmation message "The compensation planning has been successfully submitted' displayed. Close the window to exit the worksheet</li> </ul>                                                                                                    | ees<br>ick<br><b>n</b><br>'is |

**Congratulations!** You have successfully submitted merit increases for L2324 employees. After submission, the recommendation will now need to be approved by a merit approver. The sections below this will show a recommender additional ways to select employees.

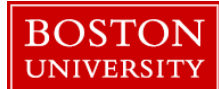

| Planning for ALL Employees including employees reporting to your Direct Reports                                                                                                    |                                                                                                    |  |  |  |  |
|----------------------------------------------------------------------------------------------------|----------------------------------------------------------------------------------------------------|--|--|--|--|
| Compensation Planning (Power User Mode): Step 1 (Select Employees)                                                                                                    | Employees from Org Units                                                                                                    |  |  |  |  |
| Previous Next     Previous Next     Select Employees Plan Compensation Data Review and Submit                                                                                                    | <b>Note:</b> <i>This section will show a recommender additional ways to select employees.</i>                                                                                                    |  |  |  |  |
| Manager: 00018737 Test Recommender<br>Compensation Review: L2324 Review 2018 1<br>Employees Selection: Employees from Organizational Units 2                                                                                                    | <ol> <li>Select the Compensation Review drop down<br/>and click on L2324 Review</li> </ol>                                                                                                    |  |  |  |  |
| Organizational Units       Employees         Select All       Select All         Test Org. Unit1       Test Org. Unit2         Test Org Unit 2       Test Org Unit 3         OPERATOR, SR, COMPUTER Spec, Client Supt Serv         Show Employees | <ol> <li>Select the Employee Selection drop down and click on Employees from Organization Units</li> <li>Click on an Org Unit name (you can select multiple by clicking different units)</li> <li>Click on Show Employees</li> </ol> |  |  |  |  |

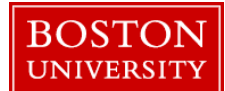

| Compensation Planning: L2324 Review 2018 (Power User Mode), Step 2 (Plan Compensati<br>Previous Next ) Save<br>Select Employees Plan Compensation Data Review and Submit<br>Planning Status for Test Org. Unit |                    |            |                      |                       |         |                     | 1.<br>2. | Click on <b>Plan Compensation Data</b><br>Click on an <b>employee's name</b> to plan for the<br>employee in worksheet mode |
|----------------------------------------------------------------------------------------------------|--------------------|------------|----------------------|-----------------------|---------|---------------------|----------|----------------------------------------------------------------------------------------------------|
| Manager: Test Recommende<br>Salary Planning<br>I Guideline                                                                                                    | r                  |            |                      |                       |         |                     |          |                                                                                                    |
| View: Default Compensation                                                                                                    | Export a Sala      | ry History |                      |                       |         |                     |          |                                                                                                    |
| ED Check Name                                                                                                    | Grade Date of Hire | Curr Score | Curr Salary / Rate 🔻 | Current Annual Salary | Merit % | Merit Amt  • 0.4200 |          |                                                                                                    |
| Test Employee                                                                                                    | GR26 10/16/1998    | 24         | 41.3000              | 85,904.00             | 1.00    | 0.4200              |          |                                                                                                    |

| -12224 //                  |                    |             |                    |            |                 |              |         |        |
|----------------------------|--------------------|-------------|--------------------|------------|-----------------|--------------|---------|--------|
| Test Org. Unit             | 873.60 / 873       | 3.60 (USD)  |                    |            | Rema            | iining: 0.00 | 0 (USD) |        |
|                            |                    |             |                    |            |                 |              |         |        |
| View: Default Compensation | Export a Sal       | ary History |                    |            |                 |              |         |        |
| Check Name                 | Grade Date of Hire | Curr Score  | Curr Salary / Rate | e ⊽ Curren | t Annual Sak    | ary Meri     | 10 ·    | 0.4200 |
| Test Employee              | GR26 10/16/1998    | 24          | 41.3               | 3000       | 85,904          | .00          | 1.00    | 0.4200 |
| 874.00                     | <b>12</b><br>41    | 1.7200      | 8                  | 6,778.00   | <b>14</b><br>[? | (15)         |         |        |
|                            |                    |             |                    |            |                 |              | ►       |        |
|                            |                    |             |                    |            |                 |              |         | 1      |
|                            |                    |             |                    |            |                 |              |         |        |
|                            |                    |             |                    |            |                 |              |         |        |
|                            |                    |             |                    |            |                 |              |         |        |
|                            |                    |             |                    |            |                 |              |         |        |
|                            |                    |             |                    |            |                 |              |         |        |
|                            |                    |             |                    |            |                 |              |         |        |

| Screen Overview                  | Description                                  |
|----------------------------------|----------------------------------------------|
| 1. Guideline                     | Guideline for Merit                          |
| 2. Salary History                | Employee's salary history available in SAP   |
| 3. Check                         | Warning message about<br>employee's planning |
| 4. Name                          | Employee's Name                              |
| 5. Grade                         | Employee's Grade                             |
| 6. Date of Hire                  | Employee's Hire Date                         |
| 7. Current Score                 | Current Score (0-30)                         |
| 8. Curr. Salary/Rate             | Employee's current<br>Salary/Rate            |
| 9. Current Annual<br>Salary      | Employee's current annual salary             |
| 10. Merit %/Amt                  | Merit in % or Amount                         |
| 11. Total Annual<br>Increase     | Total Annual Increase                        |
| 12. Current Rate Plus<br>Merit   | Current rate plus merit                      |
| 13. Current Salary<br>Plus Merit | Current salary plus merit                    |
| 14. Notes                        | A performance review<br>related comment      |
| 15. BUID                         | Employee's BUID                              |
|                                  |                                              |

| Previous Next Save 2                                                                                                    |                                                                                                |
|----------------------------------------------------------------------------------------------------|------------------------------------------------------------------------------------------------|
|                                                                                                    | 1. Click on <b>Guideline</b> to view the merit guideline                                       |
| Select Employees Plan Compensation Data Review and Submit                                                                                                    | 2. To view Salary History available in SAP, click on                                           |
| Planning Status for Test Org. Unit                                                                                                    | Salary History                                                                                 |
| Manager Test Manager : Requires Approval Salary Planning                                                                                                    | 3. Click on the <b>Check</b> column to view any planning warning messages                      |
| ► Guideline 1                                                                                                    | 4. Enter <b>Current Year score</b> $(0 - 30$ for L2324)                                        |
| View: Default Compensation I Export I Salary History         E Check Name       Grade Date of Hire Curr Score Curr Salary / Rate I Current Annual Salary Merit Merit Amt | 5. Enter either a <b>Merit % or Merit Amount</b> and                                           |
| 3         4         5         0.2200           Test Employee         GR22         08/15/2005         18         21.0600         43,805.00         1.00         0.2200    | fields are updated upon changing either the % or                                               |
|                                                                                                    | Am                                                                                             |
| Tatal Assured Basesasa - Ourseast Data Dive Marit - Ourseast Option: Dive Marit - Nation                                                                                 | <b>NOTE</b> : General Wage Inc is determined by the system                                     |
| Total Annual Increase Current Rate Plus Ment Current Salary Plus Ment Notes                                                                                              | 6. If needed, enter a performance review related comment in the <b>Notes</b> field             |
| 457.00 21.2800 44,262.00                                                                                                    |                                                                                                |
|                                                                                                    | 7. To <b>save</b> your work while planning ( <i>highly recommended</i> ), click on <b>Save</b> |
|                                                                                                    | To plan for the next employee, click on the <b>next</b> employee's name                        |

### Instructions for Manager Recommendation for Merit Increase for L2324 Employees

| View: Default Compensation | Crade Date of Hire<br>Grade Date of Hire<br>GR26 10/16/1998 | Curr Score Curr | Salary / Rate ⊽ Curren<br>41.3000 | nt Annual Salary<br>85,904.00 | To export the worksheet data to Excel, click on <b>Export</b> .<br>All the data will be exported to a file on your local<br>computer<br>If you are ready to submit your entries you can proceed<br>to the <b>submission</b> step below <b>OR</b> if you have saved<br>you're entries and need to exit the worksheet you can<br><b>exit</b> by <b>closing the window</b> and return to the planning<br>the worksheet at a later time<br><b>NOTE that the Years of Service calculation is</b><br><b>automatically applied during the end of the process</b><br><b>cycle</b> |
|----------------------------|-------------------------------------------------------------|-----------------|-----------------------------------|-------------------------------|----------------------------------------------------------------------------------------------------|
| Compensation P             | Submit Planning                                             | Review 201      | 8 (Power User                     | r Mode),                      | <ol> <li>Click on Review and Submit once you have<br/>planned for all your L2324 employees</li> <li>If you have no more changes to make, click on<br/>Submit Planning</li> <li>A confirmation message "The compensation planning<br/>has been successfully submitted" is displayed. Close<br/>the window to exit the worksheet</li> </ol>                                                                                                    |

**Congratulations!** You have successfully submitted merit increase for L2324 employees reporting to managers that are in your Org Unit structure. As the next step, the recommendation will now need to be approved by your supervisor.